**Introduzione** La schermata iniziale mostra in alto due tasti per accedere ai fac-simile delle schede ministeriali dei quiz di esame: **Prova d'esame I Serie** e **Prova d'esame II Serie**. E' necessario esercitarsi su entrambe le serie di schede per generare tutti i possibili abbinamenti di quiz pescati dai 25 capitoli degli argomenti. Sotto compaiono invece i links ai 25 argomenti che compongono il programma d'esame.

## I quiz per argomento

La prima schermata consente di visionare l'argomento dei quiz e di iniziare cliccando sul pulsante "Inizia":

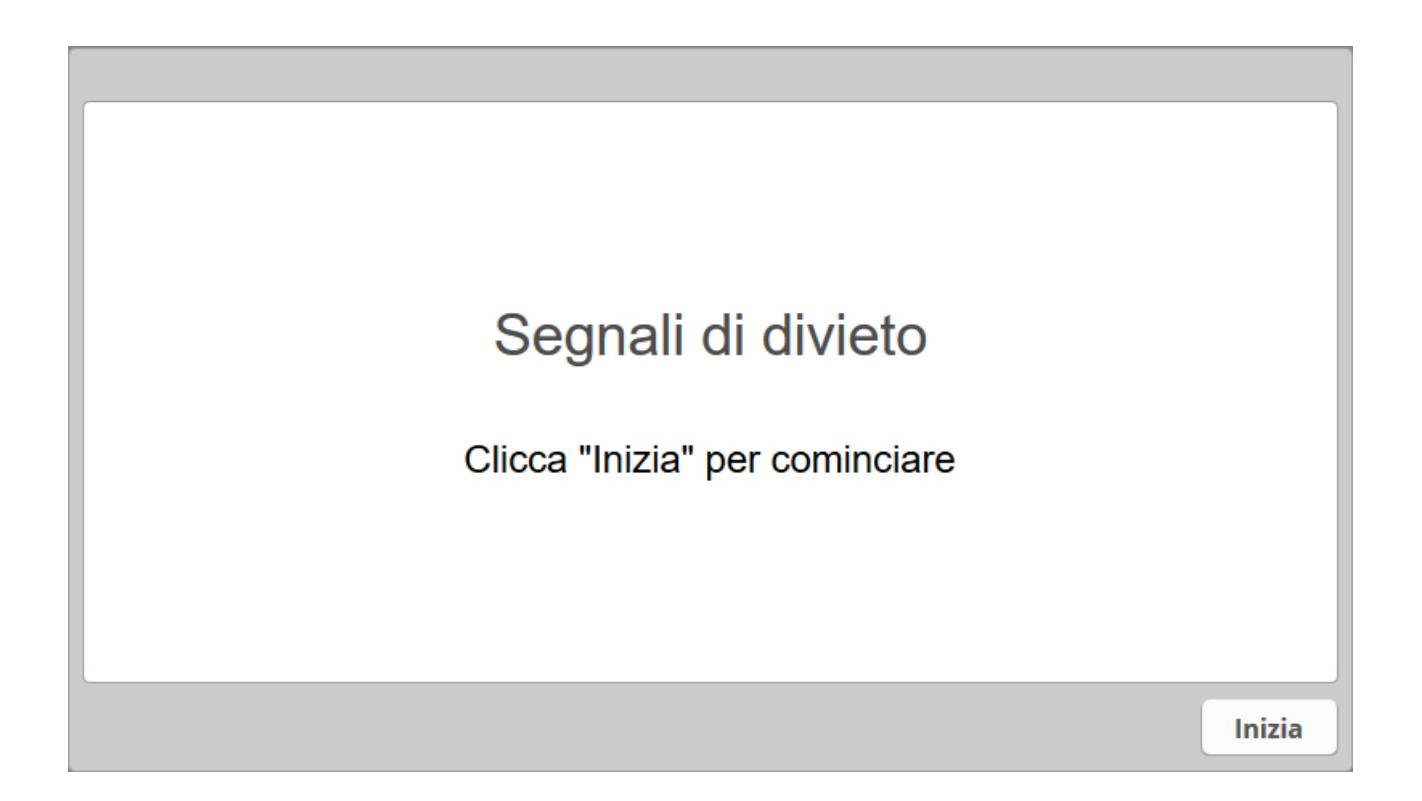

In tal modo si accede alle schermate dei vari quiz in successione. Risolvendo il quiz comparirà un messaggio che indica se la risposta è "Esatta" oppure "Errata". Se non si sceglie nessuna delle due risposte il programma chiederà "Scegli una risposta alla domanda" e quindi si potrà decidere se selezionare "OK" e scegliere una risposta oppure se selezionare "Salta" e passare al quiz successivo.

Il contatore in alto a destra tiene il conteggio dei soli quiz risolti. Il contatore in alto a sinistra indica quanti quiz sono stati mostrati rispetto al totale: cliccando sulla frecciolina a lato o sul numero dei quiz si apre una tendina che mostra tutti i quiz dell'argomento, indicando quali sono stati risolti e quali sono stati saltati e consentendo anche di selezionare il quiz desiderato muovendosi all'interno di tutta la sezione mediante il cursore di destra **(Nota bene**: se la tendina non mostrasse per intero tutta la serie dei quiz o si avesse difficoltà nello scorrimento, riavviare la sessione daccapo).

| Quiz 1 di 521 -                                                                                                    | Valore punteggio: 1   Punti totali: 0 di 521 |
|----------------------------------------------------------------------------------------------------|----------------------------------------------|
| <ul> <li>Il segnale raffigurato obbliga i veicoli aventi massa per asse superiore a 2,5 tonnellate a procedere a passo d'uomo</li> <li>Vero</li> <li>Falso</li> </ul> |                                              |
|                                                                                                    | Invia                                        |

| Quiz 1 di 521 🔻 |                                                                                        | Valore punteggio: 1 | Punti tot | ali: 0 di 521 |
|-----------------|----------------------------------------------------------------------------------------|---------------------|-----------|---------------|
| #               | Domanda                                                                                | Risultato           | Promosso  | Punti         |
| 1.              | Il segnale raffigurato obbliga i veicoli aventi massa per asse superiore a 2,5 tonne   | ellate              |           | 1.0           |
| 2.              | In presenza del segnale raffigurato è permesso il transito ai ciclomotori a due ru     | ote                 |           | 1             |
| 3.              | Il segnale raffigurato indica la fine delle prescrizioni precedentemente imposte       |                     |           | 1             |
| 4.              | Il segnale raffigurato prescrive di fare attenzione al transito di veicoli che traspor | tano                |           | 1             |
| 5.              | Il segnale raffigurato consente ad un autocarro di massa complessiva superiore a       | a 3,5 t             |           | 1             |
| 6.              | Il segnale raffigurato, lungo strade extraurbane, indica divieto permanente di so      | sta in              |           | 1             |
| 7.              | Il segnale raffigurato indica un'area di parcheggio e può essere integrato con la p    | prescr              |           | 1             |
|                 |                                                                                        |                     | CURS      | ORE           |
|                 |                                                                                        |                     |           | Invia         |

Se si decide di interrompere a metà la sessione dei quiz in atto senza completarli tutti, al successivo riavvio il programma chiederà se si vuole riprendere dal punto in cui avevamo interrotto o se si vuole avviare una nuova sessione. In quest'ultimo caso il programma genera una nuova sessione di quiz sull'argomento ma in ordine diverso da quella precedente.

| Vuoi riprendere da dove hai interrotto? |        |
|-----------------------------------------|--------|
|                                         | Inizia |

Completando la soluzione di tutti i quiz comparirà una schermata che invita a vedere i risultati finali.

| Quiz 95 di 95 🕶                                  | Valore punteggio: 1   Punti totali: 95 di 95                                     |
|--------------------------------------------------|----------------------------------------------------------------------------------|
| La responsabilità civile assicuratrice anche per | connessa al sinistro stradale grava sull'impresa<br>danni superiori ai massimali |
| O Vero                                           |                                                                                  |
| Falso                                            | Satta                                                                            |
|                                                  | Vedi risultati                                                                   |
|                                                  |                                                                                  |
|                                                  |                                                                                  |

Il risultato della prova mostra in percentuale quanti quiz abbiamo risolto rispetto al totale, tuttavia l'indicazione del punteggio per superare l'esame in questo caso non è influente poiché la scheda d'esame è creata con un criterio diverso (vedi più sotto "I quiz per fac-simile scheda d'esame") e quindi il punteggio che appare sarà sempre pari a 0%.

A questo punto si può scegliere se rivedere tutti i quiz uno per uno dall'inizio con le varie risposte selezionando "Rivedi Quiz" oppure chiudere la finestra.

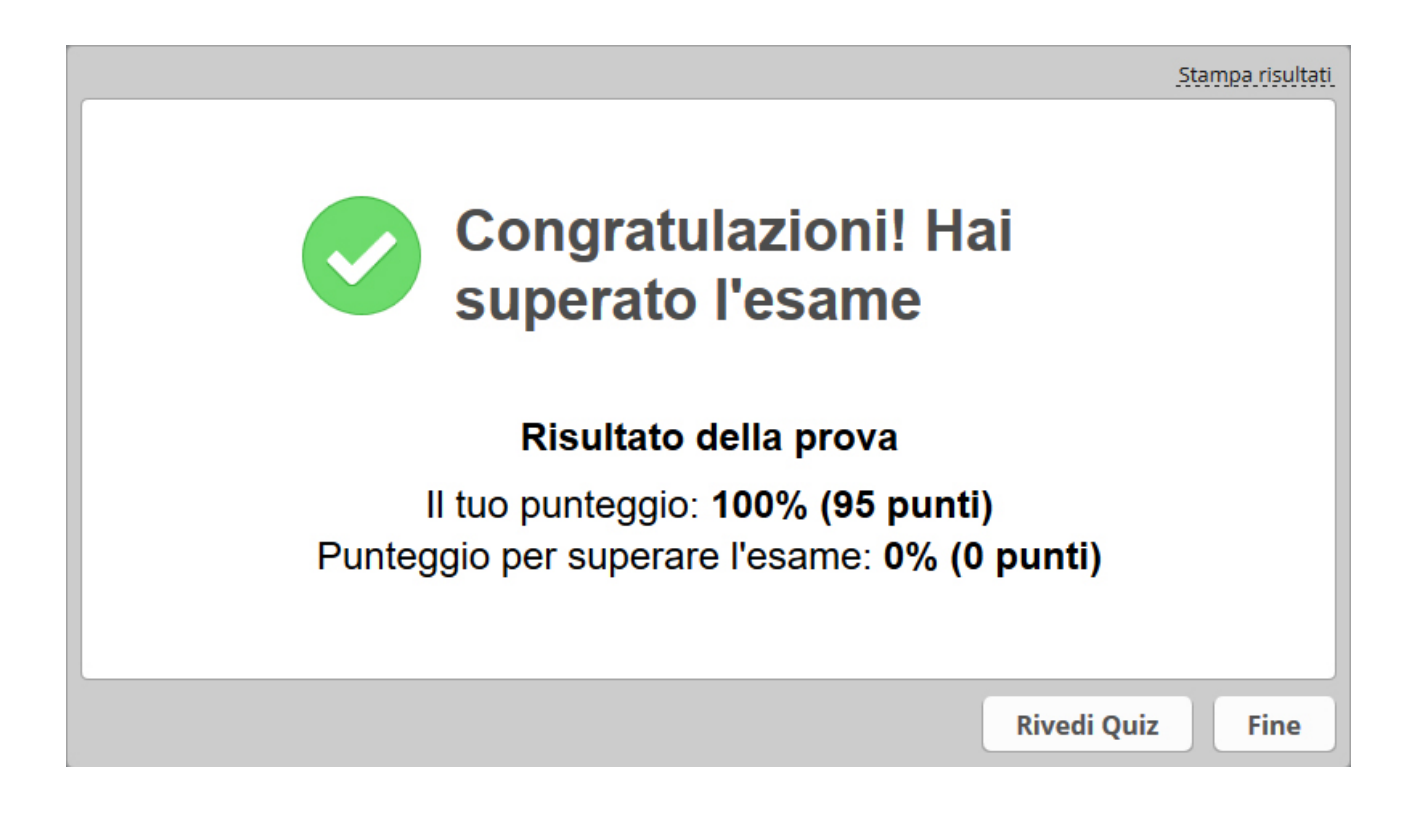

## I quiz per fac-simile scheda d'esame

Per aprire il programma dei quiz per fac-simile scheda d'esame cliccare sulla scritta "PROVA D'ESAME".

La prima schermata visualizza l'ingresso all'esame e consente di iniziare cliccando sul pulsante "Inizia":

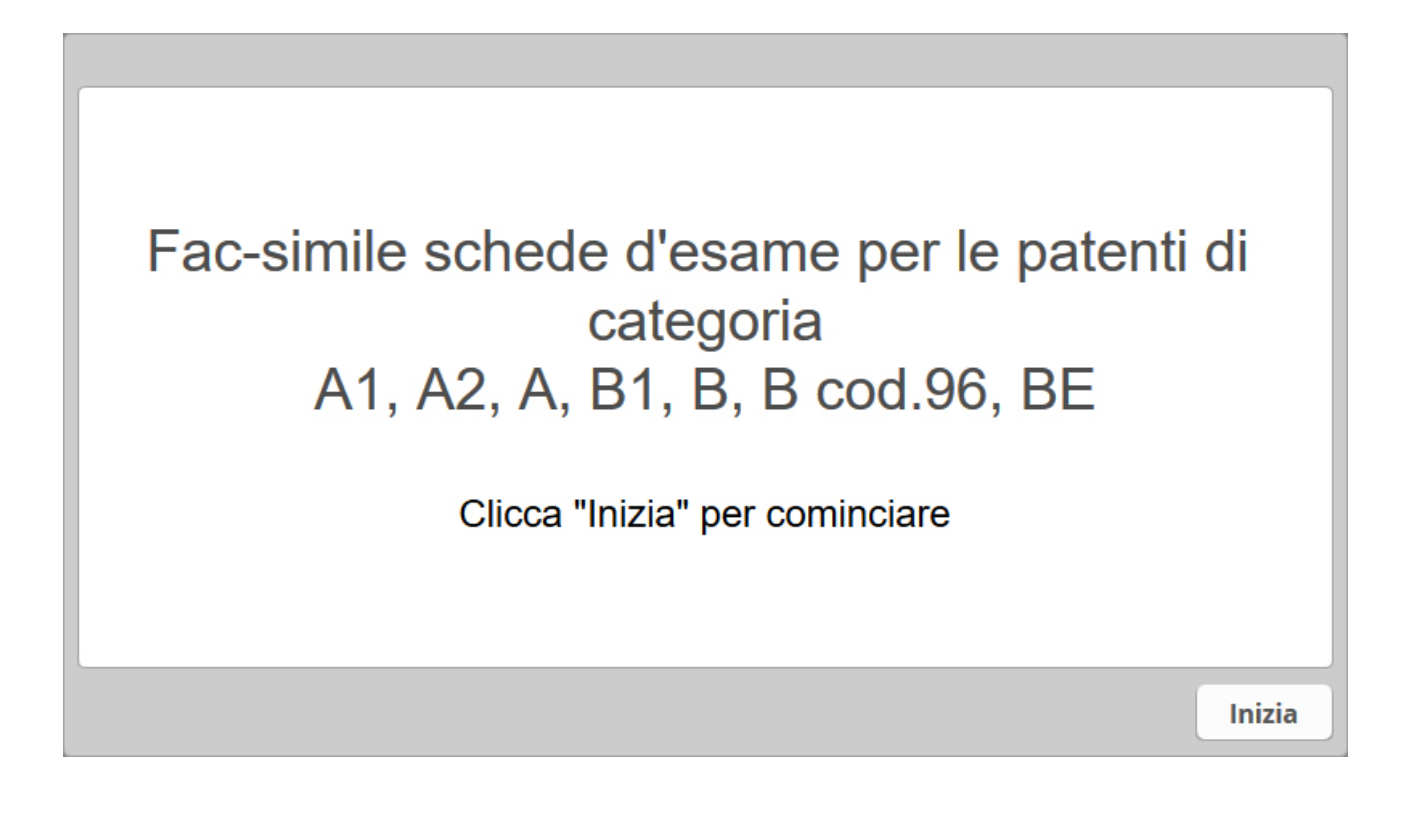

In tal modo si accede alle schermate dei vari quiz in successione.

Con i pulsanti in basso a destra si può navigare da un quiz a quello successivo oppure tornare a quello precedente.

Il contatore temporale in alto a destra tiene il conteggio dei minuti trascorsi dall'inizio della prova. Il contatore in alto a sinistra indica quanti quiz sono stati mostrati rispetto al totale: cliccando sulla frecciolina a lato o sul numero dei quiz si apre una tendina che mostra tutti i quiz della scheda, consentendo anche di selezionare il quiz desiderato muovendosi all'interno di tutta la sezione mediante il cursore di destra (**Nota bene**: se la tendina non mostrasse per intero tutta la serie dei quiz o si avesse difficoltà nello scorrimento, riavviare la sessione daccapo).

Il pulsante in basso a sinistra "Invia tutti" consente di terminare la prova e visualizzare il risultato.

| Qui | z 9 di 30 👻 🏲                          | Valore punteggio: 1   Punti totali: 0 di 30   🥴 9:35 |
|-----|----------------------------------------|------------------------------------------------------|
| 1   | CLICCA QUI PER VEDERE TUTTI I QUIZ     | T                                                    |
| Н   | L'autoveicolo è un qualunque veicolo a | motore                                               |
|     | ⊖ Vero                                 |                                                      |
| Н   | ○ Falso                                |                                                      |
|     | NUMERO DEI QUIZ                        | CONTATIORE DEL TEMPO                                 |
|     | Invia tutti                            | Precedente Successivo                                |

Se invece si decide di interrompere a metà la scheda in atto senza completarla tutta, al successivo riavvio il programma chiederà se si vuole riprendere dal punto in cui avevamo interrotto o se si vuole avviare una nuova scheda. In quest'ultimo caso il programma genera una nuova scheda d'esame completamente diversa da quella precedente.

| Fac-simile sch<br>A1, | Vuoi riprendere da dove hai interrotto? | le patenti di<br>, BE |
|-----------------------|-----------------------------------------|-----------------------|
|                       | Sì No                                   | Inizia                |

Come abbiamo detto sopra, completando la soluzione di tutti i quiz e cliccando su "Invia tutti" comparirà una schermata che invita a vedere i risultati finali: cliccando il pulsante "No" si torna indietro alla scheda, cliccando il pulsante "Sì" si visualizza il risultato finale.

| Quiz 30 di 30 - 🏲                    | Valore punteggio: 1   Punti totali: 0 di 30   🌛 17:20                    |
|--------------------------------------|--------------------------------------------------------------------------|
| La pression<br>di peso del           | ne di gonfiaggio degli pneumatici va adeguata alle condizioni<br>veicolo |
| <ul><li>Vero</li><li>Falso</li></ul> | Sei sicuro di tutte le risposte e di voler terminare la scheda?          |
|                                      | Sì No                                                                    |
| Invia tutti                          |                                                                          |

Il risultato della prova ci dice se abbiamo oppure no superato l'esame e mostra in percentuale quanti quiz abbiamo risolto correttamente rispetto al totale.

A questo punto si può scegliere se rivedere tutti i quiz uno per uno dall'inizio con le varie risposte selezionando "Rivedi Quiz" oppure chiudere la finestra.

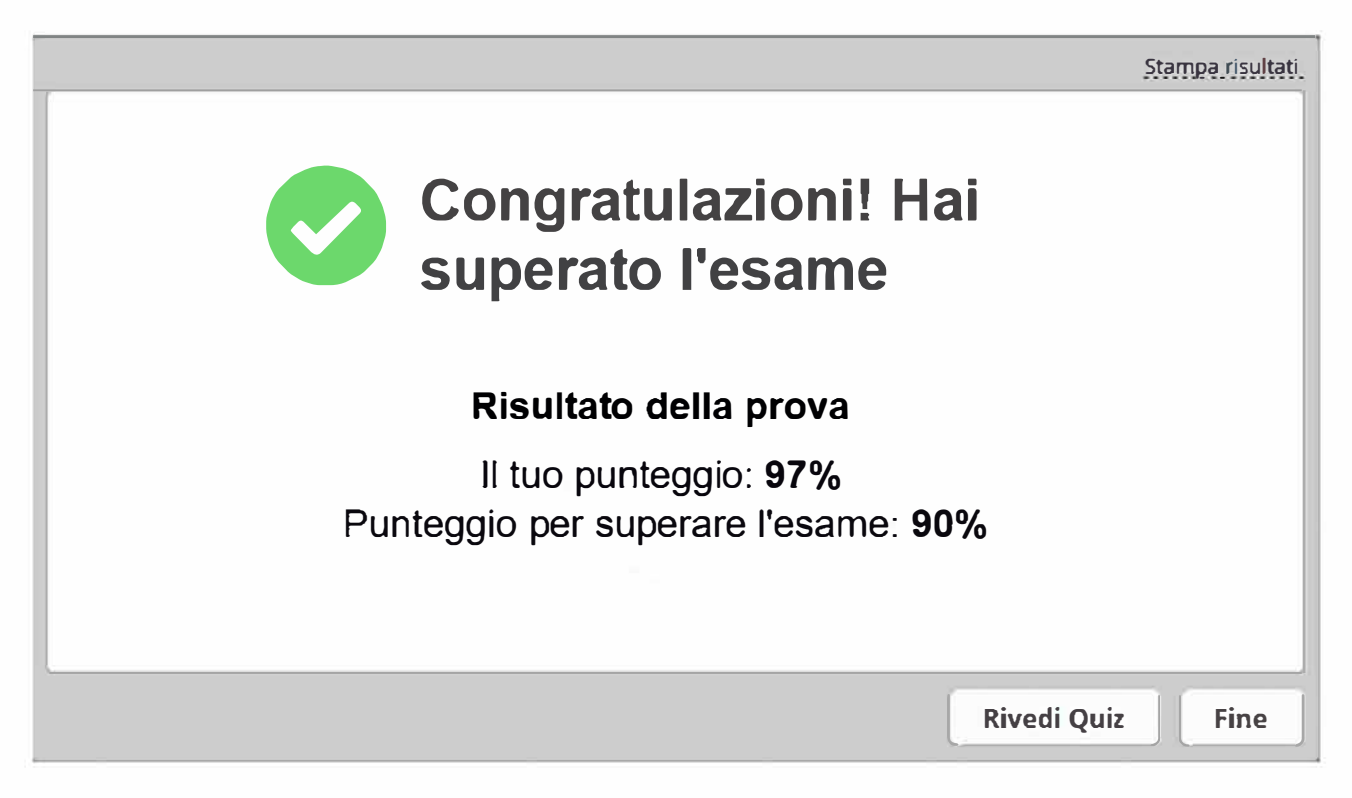

La scheda d'esame consiste in 30 quiz da risolvere in 20 minuti. Il numero massimo di errori ammessi per il superamento della prova è 3. Il quarto errore determina la bocciatura.

La scheda d'esame a 30 quiz è così composta:

- Un quiz da ognuno dei 25 capitoli.

- Un ulteriore quiz dai seguenti capitoli: 5, 12, 13, 17, 22

Pertanto, i capitoli con 2 quiz all'interno della scheda sono i seguenti: 5 12, 13, 17, 22.